# Hompath Software Installation steps (All Versions)

1. Double click <u>setup.exe</u> to start installation process.

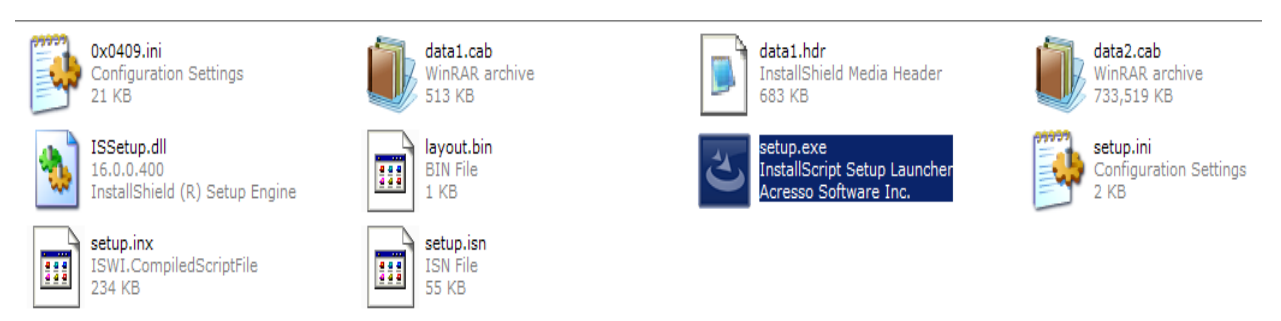

2. The InstallShield Wizard now begins.

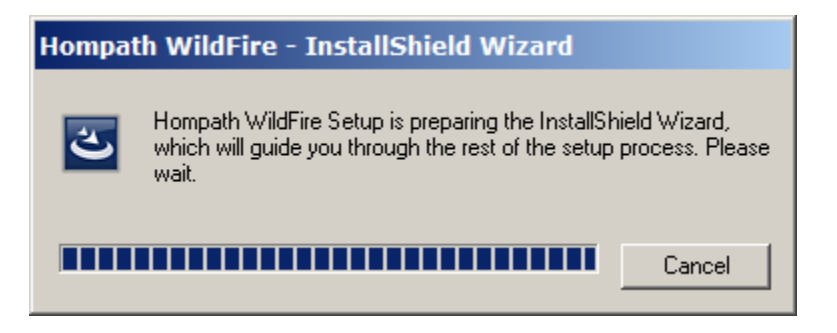

3. Following screen will be presented. Click on *Next* to continue with installation process.

| Hompath WildFire - InstallShield Wizard | Hompath WildFire - Install | Shield Wizard<br>Welcome to the InstallShield Wizard for Hompath WildFire<br>The InstallShield Wizard will install Hompath WildFire on your computer. To continue | X      |  |
|-----------------------------------------|----------------------------|----------------------------------------------------------------------------------------------------|--------|--|
|                                         | InstallShield              | < Back                                                                                                    | Cancel |  |

4. Following screen displays the license agreement details. Read the License agreement carefully, and check on "I accept..." when Ready.

Click on *Next* to proceed further.

| 🛎 Hompath WildFire - InstallShield Wizard |                                                                     |                                                                                                    |        |  |
|-------------------------------------------|---------------------------------------------------------------------|----------------------------------------------------------------------------------------------------|--------|--|
| Hompati<br>License<br>Please              | th WildFire - Instal<br>re Agreement<br>e read the following licen: | IShield Wizard                                                                                                    | ×      |  |
|                                           |                                                                     | USER LICENSE AGREEMENT FOR Hompath WildFire SOFTWARE<br>IMPORTANT-READ CAREFULLY. This is 'Hompath WildFire' End User License<br>Agreement' ("EULA"), a legal agreement between you (ether an<br>individual or a single entry, college, institution, society,<br>tot, research organization or whorever buss the soltware) and<br>the distribution of the society of the soltware of the soltware<br>individual Software into the society of the soltware of the<br>the distribution of the society of the soltware of the soltware of the<br>institution, copying or otherwise using the Software Product T, you<br>agree to be board by the terms of 'TULA', 'Hyou do not agree to<br>the terms of 'TULA', 'Depression of the soltware of Software Product to<br>the terms of 'TULA', 'Depression of the soltware of the soltware of the<br>Institution copying or otherwise, as well as other intellectual<br>property laws and treates. THE SOFTWARE PRODUCT is licensed,<br>not of<br>a copy of the terms of the license agreement | ▲      |  |
| listali                                   | IIShield                                                            | < Back Next >                                                                                                    | Cancel |  |
|                                           |                                                                     |                                                                                                    |        |  |

5. Enter your Username and Company information in the presented screen and click on *Next* to continue.

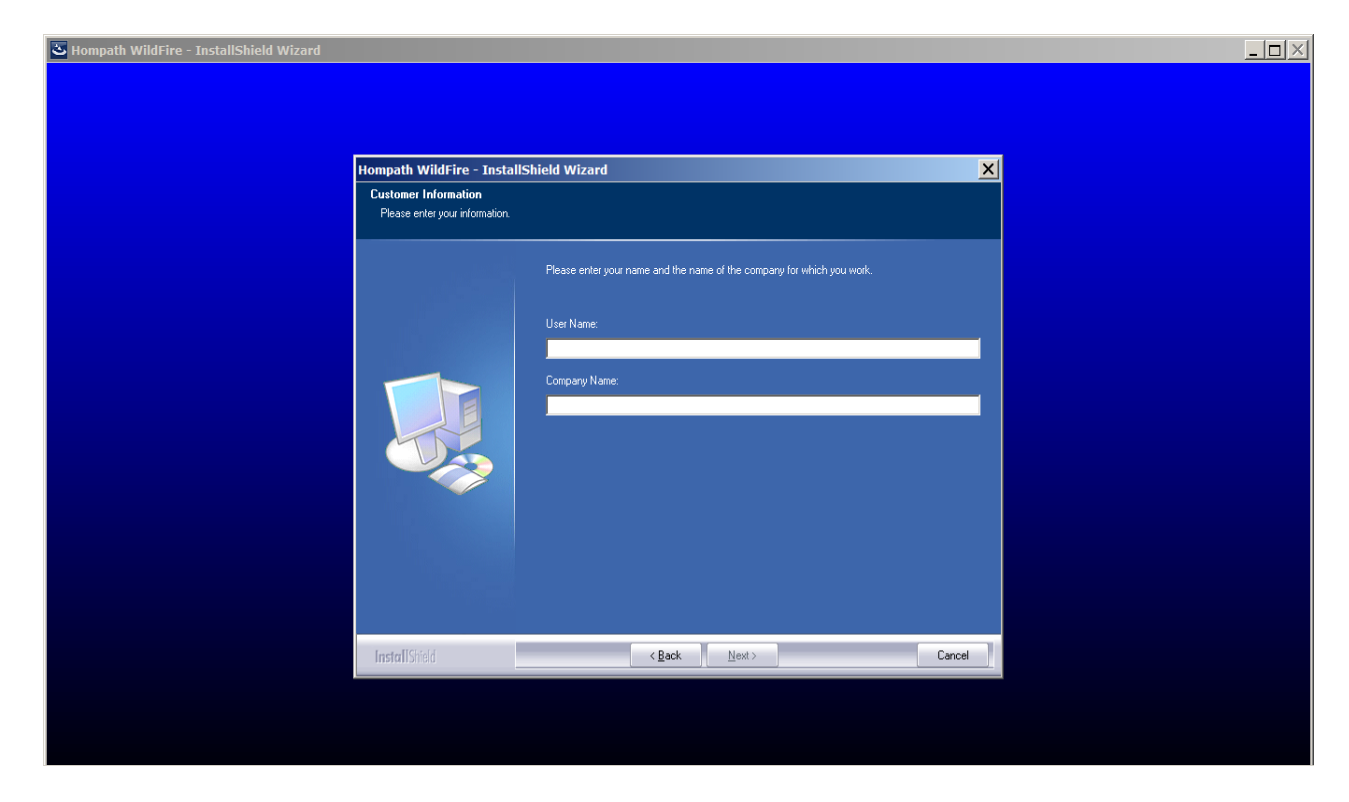

6. This screen allows you to select the target directory where Hompath software will be installed. Choose the target directory where you need the application to be installed or you keep the path as it is presented by default in this screen.

Itempath WildFire - InstallShield Wizard

Itempath WildFire - InstallShield Wizard

Choose Destination Location

Selet toder where every will indial files:

Install Hompath WildFire Install Hompath WildFire Install Hompath WildFire Install Hompath Till

Install Hompath WildFire Install Hompath WildFire Install Hompath WildFire Install Hompath Till

Install Hompath WildFire Install Hompath WildFire Install Hompath WildFire Install Hompath Till

Install Hompath WildFire Install Hompath WildFire Install Hompath Hompath Install Hompath Hompath Install Hompath Install Hompath Install Install Hompath Install Hompath Install Hompat

Click *Next* to proceed further once you have selected the path.

7. Click on *Install* to begin installation process.

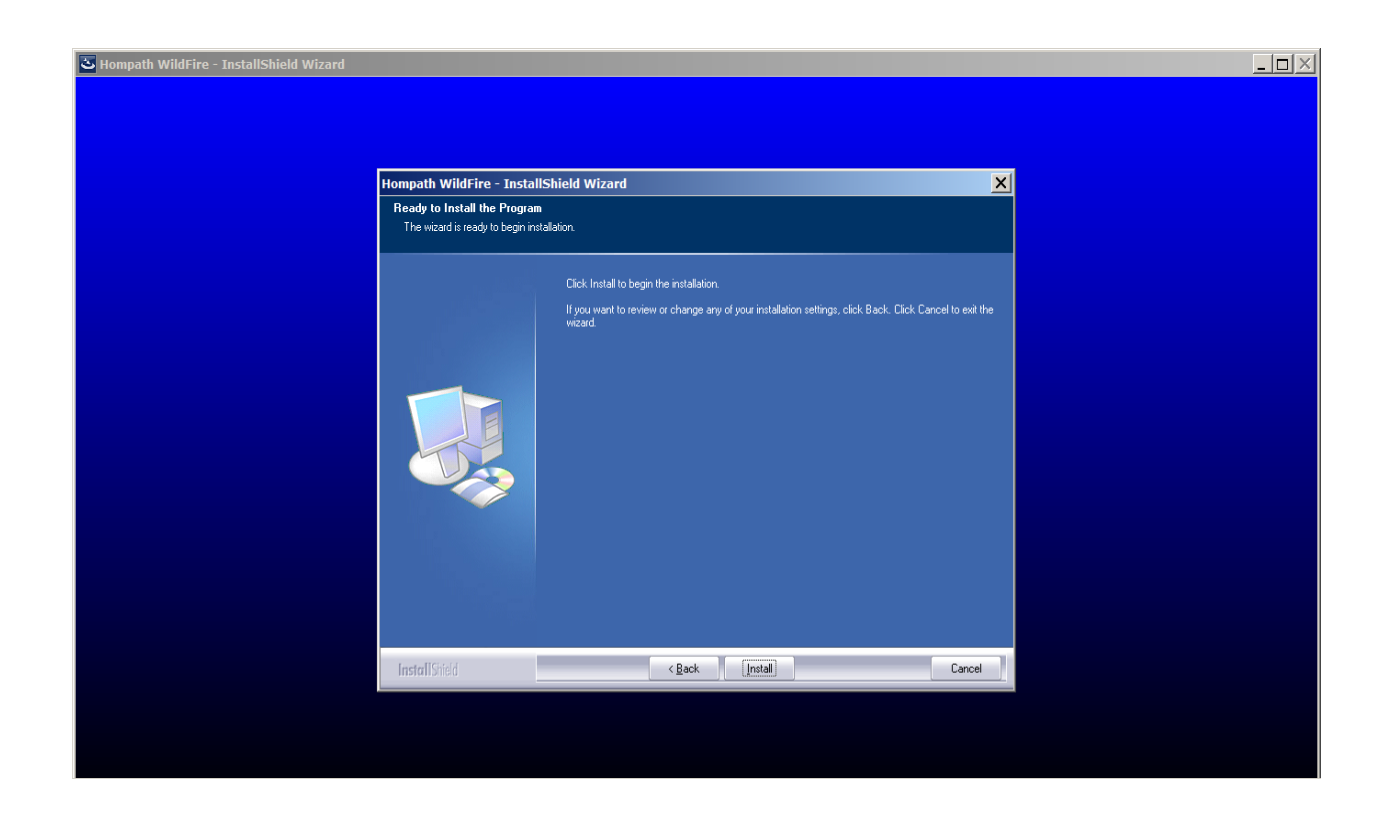

8. The installation process has will start now. The following screen shows the progress of installation of software.

| 🛎 Hompath WildFire - InstallShield Wizard |                                            |                                                                                                    |        |  |
|-------------------------------------------|--------------------------------------------|----------------------------------------------------------------------------------------------------|--------|--|
|                                           | Hompath WildFire - Install<br>Setup Status | Shield Wizard                                                                                              | ×      |  |
|                                           |                                            | The InstallShield Wizard is installing Hompath WildFire<br>Installing<br>C:Mompath 11NLib/Clinica/Comb sdx |        |  |
|                                           | InstallShield                              |                                                                                                    | Cancel |  |
|                                           |                                            |                                                                                                    |        |  |

9. Please be patient during the process as the setup progresses.

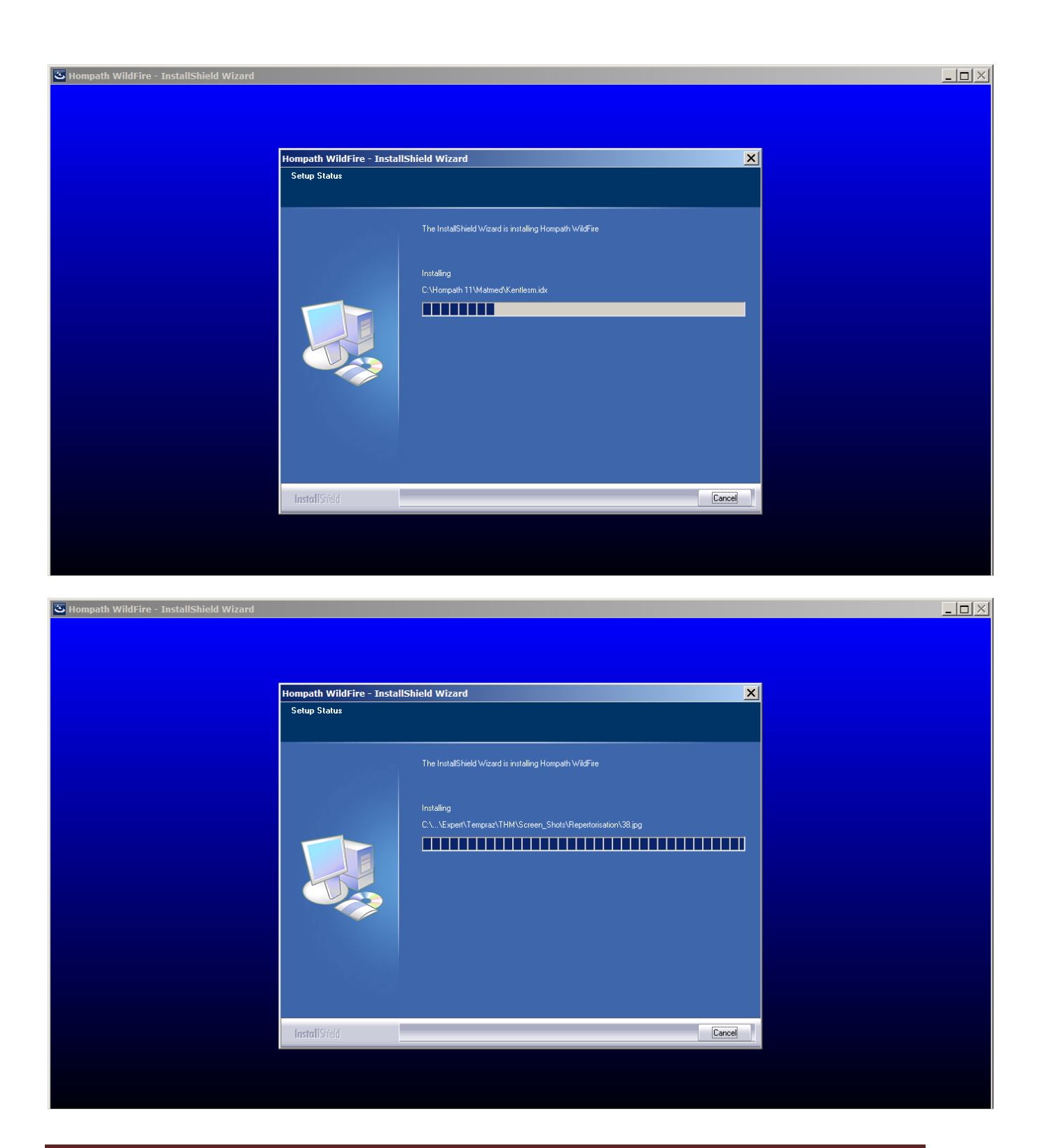

10. The InstallShield will now ask for installing Access Database engine driver.

Just click on *Next* here.

| 🛎 Hompath 11 - InstallShield Wizard |                                                                                                    |        | <u>-0×</u> |
|-------------------------------------|----------------------------------------------------------------------------------------------------|--------|------------|
|                                     |                                                                                                    |        |            |
|                                     |                                                                                                    |        |            |
| Hompath 11                          | InstallShield Wizard                                                                                                    | ×      |            |
| Setup Stat                          | । 👬 Microsoft Access database engine 2010 (English) Setup                                                                                                    |        |            |
|                                     | Microsoft Access database engine 2010 (English)                                                                                                    |        |            |
|                                     |                                                                                                    |        |            |
|                                     | Welcome to the Microsoft Access database engine 2010 (English) Installation<br>Wizard                                                                         |        |            |
|                                     | The Setup Wizard will install Microsoft Access database engine 2010 (English) on your<br>computer. Click Next to continue or Cancel to exit the Setup Wizard. |        |            |
|                                     |                                                                                                    |        |            |
|                                     |                                                                                                    |        |            |
|                                     |                                                                                                    |        |            |
|                                     |                                                                                                    |        |            |
|                                     |                                                                                                    |        |            |
|                                     |                                                                                                    |        |            |
|                                     | Next > Cancel                                                                                                    |        |            |
| <b>Install</b> Shie                 |                                                                                                    | Cancel |            |
|                                     |                                                                                                    |        |            |
|                                     |                                                                                                    |        |            |
|                                     |                                                                                                    |        |            |

11. Read the License Terms and check "I accept ..." when you are ready.

Click on *Next* to proceed further.

| Microsoft Access database engine 2010 (English) Setup                                                                                                    | _ 🗆 🗙        |  |  |  |
|----------------------------------------------------------------------------------------------------|--------------|--|--|--|
| Microsoft Access database engine 2010 (English)                                                                                                    | <b>C</b> .o  |  |  |  |
| End-User License Agreement                                                                                                    | CIJ          |  |  |  |
| To continue with Microsoft Access database engine 2010 (English) installation, you mu<br>accept the terms of the End-User License Agreement. To accept the agreement, click<br>check box below.                                                                                                    | ist<br>: the |  |  |  |
| MICROSOFT SOFTWARE LICENSE TERMS                                                                                                    |              |  |  |  |
| MICROSOFT ACCESS DATABASE ENGINE 2010 REDISTRIBUTABLE                                                                                                    |              |  |  |  |
| These license terms are an agreement between Microsoft Corporation<br>(or based on where you live, one of its affiliates) and you. Please read<br>them. They apply to the software named above, which includes the<br>media on which you received it, if any. The terms also apply to any<br>Microsoft |              |  |  |  |
| updates,                                                                                                    | •            |  |  |  |
| ✓ I accept the terms in the License Agreement                                                                                                    |              |  |  |  |
| < <u>B</u> ack <u>N</u> ext > Ca                                                                                                    | ancel        |  |  |  |

12. Click on *Install* to start Access Database driver setup.

| Microsoft Access database engine 2010 (English) Setup                   |
|-------------------------------------------------------------------------|
| Microsoft Access database engine 2010 (English)                         |
| Choose where to install Microsoft Access database engine 2010 (English) |
| Install Microsoft Access database engine 2010 (English) to:             |
| C:\Program Files\Microsoft Office\ Browse                               |
|                                                                         |
|                                                                         |
|                                                                         |
|                                                                         |
|                                                                         |
|                                                                         |
|                                                                         |
| < <u>B</u> ack <u>I</u> nstall Cancel                                   |

13. This will now install Microsoft Access drivers. Please wait during the process.

| 📅 Microsoft Access database engine 2010 (English) Setup | _ 🗆 🗙  |
|---------------------------------------------------------|--------|
| Microsoft Access database engine 2010 (English)         |        |
| Installation Progress:                                  |        |
| Current Action:                                         |        |
| Whang system registry values                            |        |
|                                                         |        |
|                                                         |        |
|                                                         | Cancel |

14. Click on *OK* when Access Database driver setup is complete.

| Nompath WildFire - InstallShield Wizard | Rompath WildFire - InstallShield Wizard     Setup Status     The InstallShield Wizard is installing Hompath WildFire     Image: Status     Image: Status |
|-----------------------------------------|----------------------------------------------------------------------------------------------------|
|                                         | InstallSitied Cancel                                                                                                    |

15. Click on *Next* to start installing Sentinel HASP Run-time driver. Please do not cancel this step. These drivers need to be installed for the lock (dongle key) to work correctly.

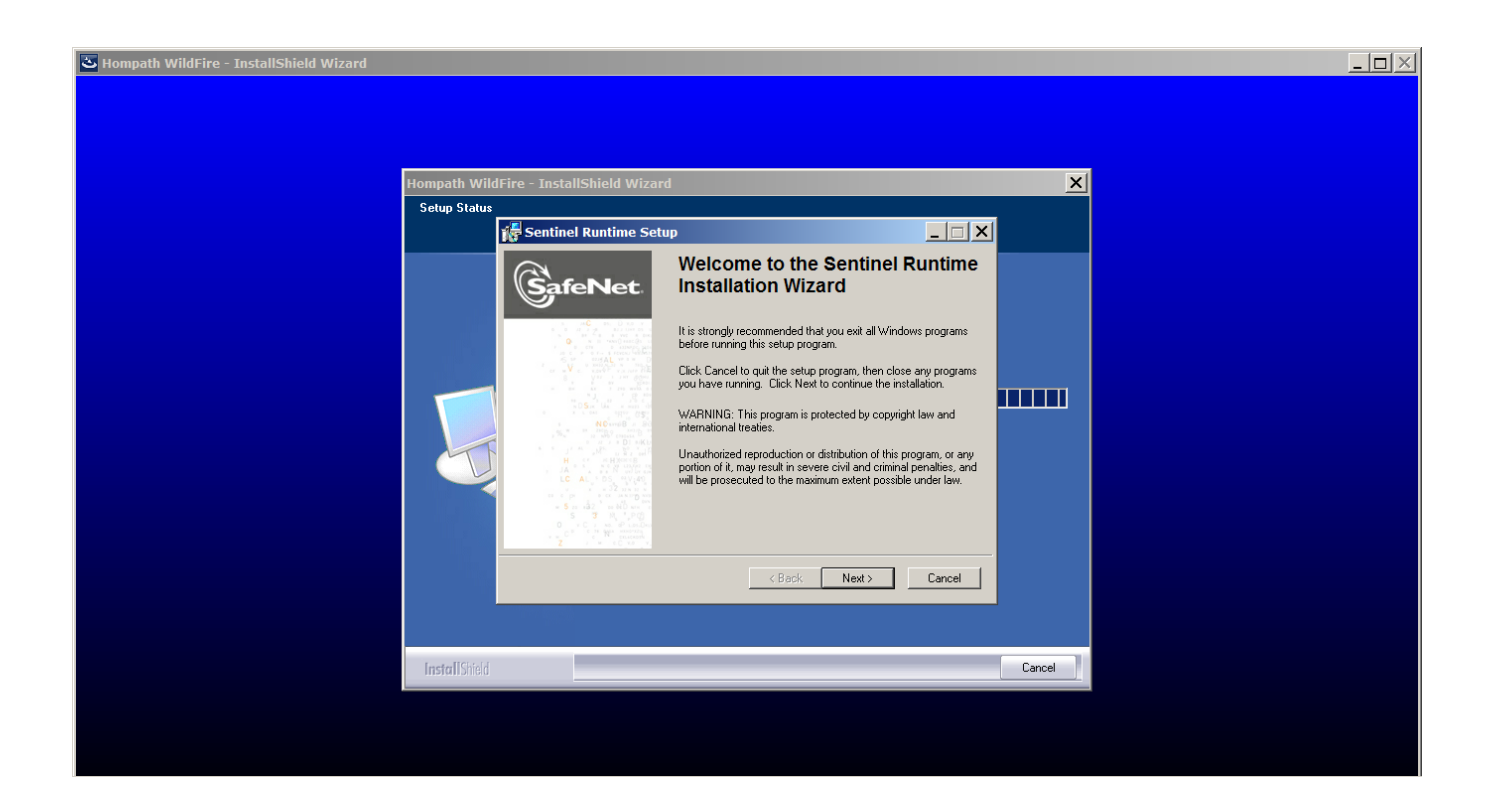

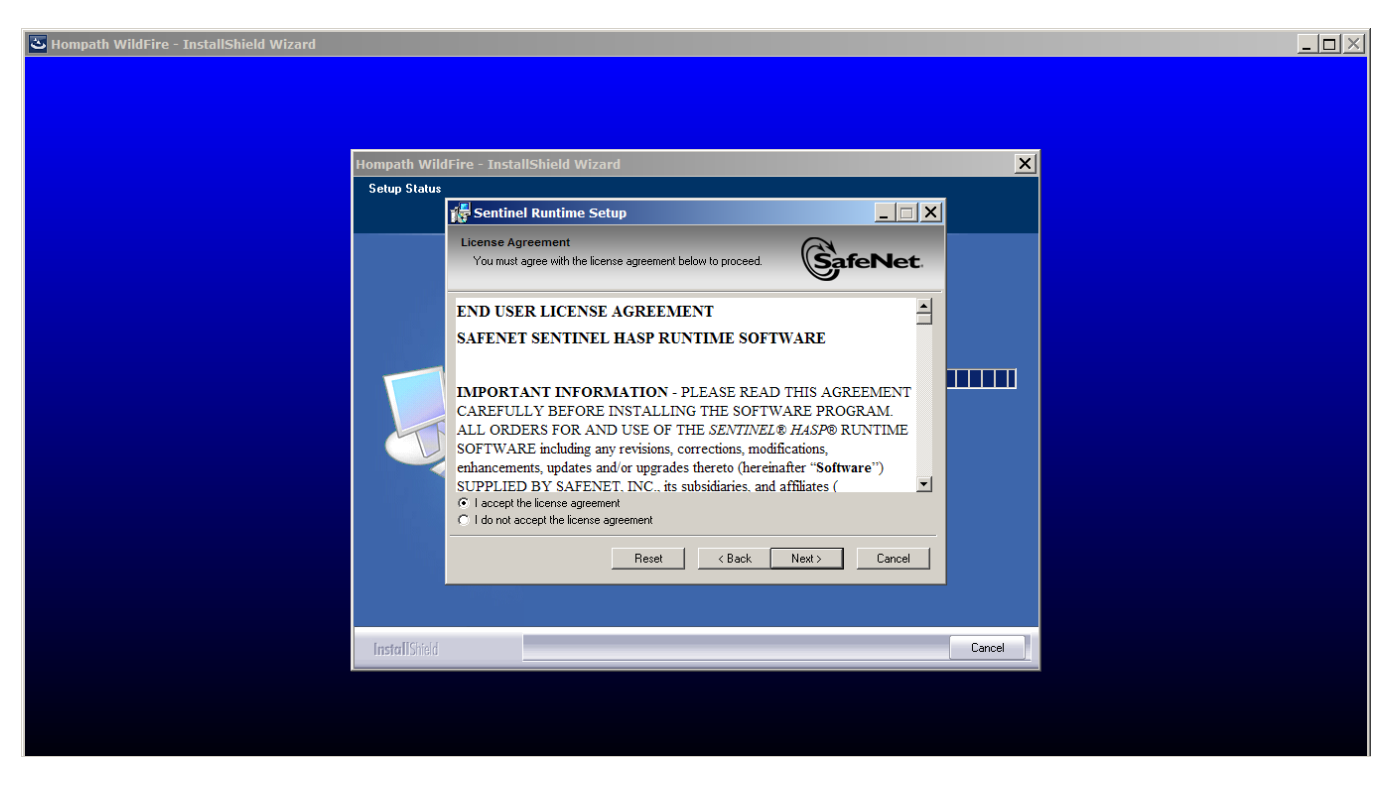

| 🛎 Hompath WildFire - InstallShield Wizard |                                                                                                    |        |
|-------------------------------------------|----------------------------------------------------------------------------------------------------|--------|
| Hompath Wild                              | Fire - InstallShield Wizard                                                                          | X      |
| Setup Status                              |                                                                                                    |        |
|                                           | Sentinel Runtime Setup                                                                               |        |
|                                           | Ready to Install the Application Click Next to begin installation.                                   |        |
|                                           | Click the Back button to reenter the installation information or click Cancel to exit<br>the wizard. |        |
|                                           |                                                                                                    |        |
|                                           | Wise Installation Wizard®                                                                            |        |
|                                           |                                                                                                    |        |
| Install Shield                            |                                                                                                    | Cancel |
|                                           |                                                                                                    |        |

| Lompath WildFire - InstallShield Wizard |                                                                             |        |        |  |
|-----------------------------------------|-----------------------------------------------------------------------------|--------|--------|--|
| Hompath \                               | VildFire - InstallShield Wizard                                             |        | ×      |  |
| Setup Sta                               | tus                                                                         |        |        |  |
|                                         | 🚰 Sentinel Runtime Setup                                                    |        |        |  |
|                                         | Updating System<br>The features you selected are currently being installed. |        |        |  |
|                                         | Install drivers                                                             |        |        |  |
|                                         | Wise Installation Wizard®                                                   | Cancel |        |  |
| InstallSh                               | eid                                                                         | C      | Cancel |  |
|                                         |                                                                             |        |        |  |

| S Hompath WildFire - InstallShield Wizard | WildFire - InstallShield Wiza                                                                                                    | rd                                                                                                    | X      |  |
|-------------------------------------------|----------------------------------------------------------------------------------------------------|----------------------------------------------------------------------------------------------------|--------|--|
| Setup S                                   | tatus                                                                                                    |                                                                                                    | 1      |  |
|                                           |                                                                                                    | Sentinel Runtime has been successfully installed.                                                                                                    |        |  |
|                                           |                                                                                                    | The Sentinel LDK Run-time Environment uses port<br>1947 to communicate with local and remote<br>components. If you use a firewall, ensure that it<br>does not block this port. | 111111 |  |
|                                           | <ul> <li>Sign relations in the second second se</li></ul> | Click the Finish button to exit this installation.                                                                                                    |        |  |
|                                           |                                                                                                    | K Back Finish Cancel                                                                                                    |        |  |
|                                           |                                                                                                    |                                                                                                    |        |  |
| Install                                   | ihield                                                                                                    |                                                                                                    | Cancel |  |
|                                           |                                                                                                    |                                                                                                    |        |  |

16. Similarly proceed with **TTSInstaller** setup.

| 😽 TTSInstaller                                                                                                    | × |  |  |  |
|----------------------------------------------------------------------------------------------------|---|--|--|--|
| Welcome to the TTSInstaller Setup<br>Wizard                                                                                                    |   |  |  |  |
| The installer will guide you through the steps required to install TTSInstaller on your computer.                                                                                                    |   |  |  |  |
| Click "Next" to continue.                                                                                                    |   |  |  |  |
|                                                                                                    |   |  |  |  |
|                                                                                                    |   |  |  |  |
| WARNING: This computer program is protected by copyright law and international treaties.<br>Unauthorized duplication or distribution of this program, or any portion of it, may result in severe<br>civil or criminal penalties, and will be prosecuted to the maximum extent possible under the law. |   |  |  |  |
| <u>C</u> ancel <u>Previous</u>                                                                                                    | ] |  |  |  |

17. Check on "*I would like to launch Hompath WildFire now.*" to start application.

After this click on *Finish* to complete the setup.

| Bompath WildFire - InstallShield Wizard |                          |                                                                          |        |  |
|-----------------------------------------|--------------------------|--------------------------------------------------------------------------|--------|--|
|                                         |                          |                                                                          |        |  |
| He                                      | ompath WildFire - Instal | Shield Wizard                                                            |        |  |
|                                         |                          | InstallShield Wizard Complete<br>Hompath WildFire Setup is now complete. |        |  |
|                                         |                          | 📕 I would like to launch Hompath WildFire now.                           |        |  |
|                                         | InstallShield            | < <u>B</u> ack Finish                                                    | Cancel |  |
|                                         |                          |                                                                          |        |  |

The software is now ready to launch and use.

## Software Key

Hompath Software comes with the USB Dongle which is required to start the software. Please protect the key safely.

Please insert the Dongle before starting the software.

### **Registration of Software**

Hompath [Version] requires the registration of the software for the first time. So on starting an application for the first time the application asks for user registration where you will have to enter your Product Key.

Please follow following steps to generate the Product Key for your software.

1. The software generates a Unique ID for your software as shown in below image.

| Pi                                                                                                    | oduct Registration Details  | x |  |  |
|----------------------------------------------------------------------------------------------------|-----------------------------|---|--|--|
| Registration Details                                                                                                    |                             |   |  |  |
| Kindly send Unique Customer ID to HOMPATH along with your<br>details through Email or post and we will send you your valid<br>Product key in order to activate this software.          |                             |   |  |  |
| Your Unique ID:                                                                                                    | CDADOCOEAA-B89ADDCB6-E9CBCB |   |  |  |
|                                                                                                    | Contact                     |   |  |  |
| Please write or paste your received Product key in space provided<br>below and only after this one time process is successfully<br>completed you can run all modules of this software. |                             |   |  |  |
| Enter <u>P</u> roduct Key*                                                                                                    |                             |   |  |  |
|                                                                                                    |                             |   |  |  |
|                                                                                                    | Register Cancel             |   |  |  |

- 2. Please mail your Unique ID to Hompath support at <a href="mailto:support@hompath.com">support@hompath.com</a> or call Hompath support number provided in the package box to get the Product Key.
- 3. Once you receive the Product Key, Please enter it in the "Enter Product Key" text box and click on Register Button.
- 4. Now the Software will start and is ready to use.

For any assistance, please contact Hompath Support using following contact details.

#### Hompath Support Team

#### Mind Technologies [Hompath]

8, New Hari Niwas, Dattatray Road, Santacruz (W), Mumbai - 400 054, INDIA Telephone : 022 - 2661 4532 / 2661 6561 / 3263 5001 / 91 098690 71606 Fax : 022 - 2660 6988 Email : support@hompath.com Website : www.hompath.com